## Visual Walkthrough of Mass Golf Event Registration

**STEP 1:** Open MassGolf.org and locate the Member Login button in the top right corner of the homepage and click on the Member Login button. Sign in with your GHIN # or email and the corresponding password to your account.

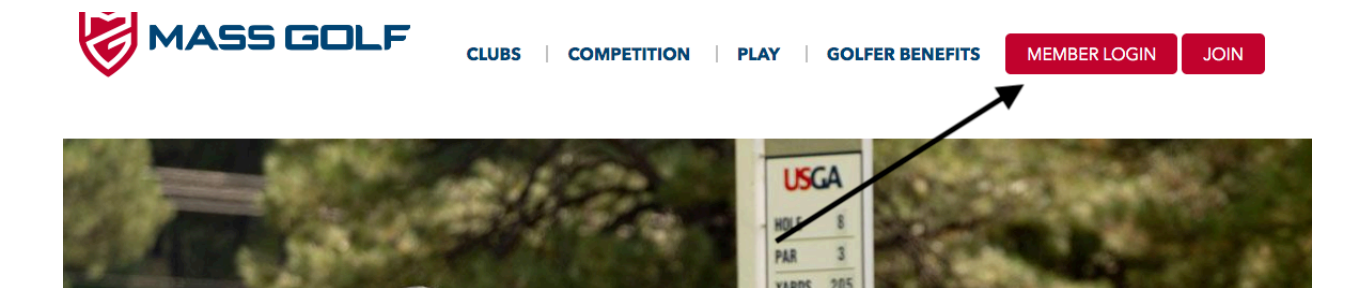

<u>STEP 2:</u> After you log-in to your account, you will be brought to the My Mass Golf homepage where your GHIN #, Index and Revision information is easily accessible. Click the Event Registration button.

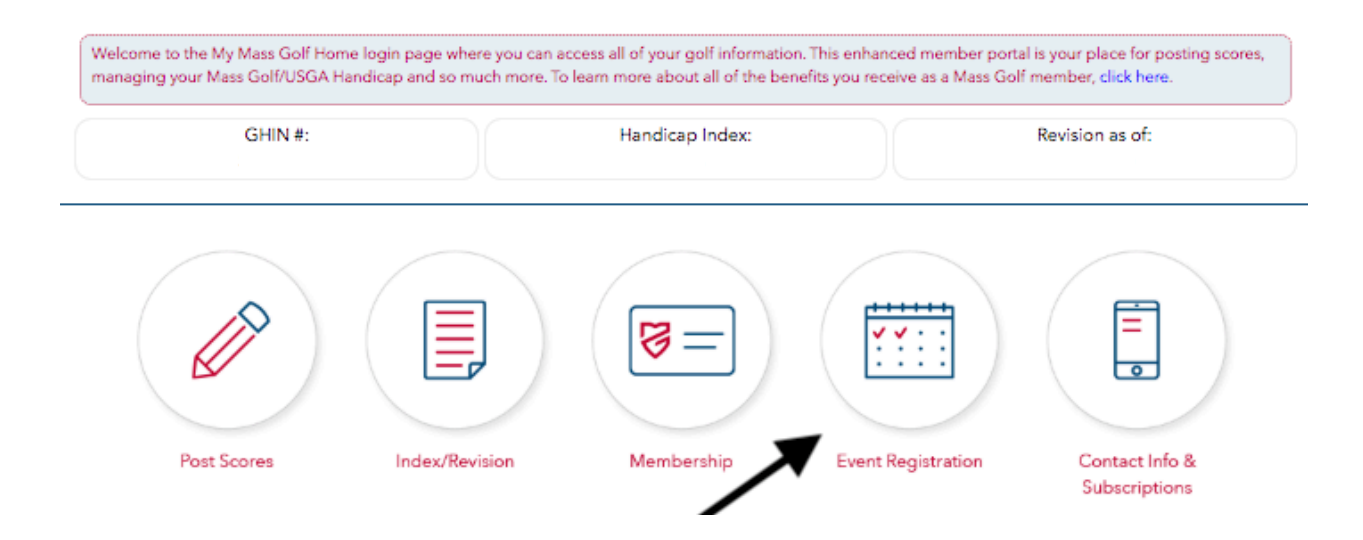

<u>STEP 3:</u> You'll be brought to a webpage like the one below with links to all event categories and your recent event registrations. If you are registering for Mass Golf Championships or Women's Championships, click the Championships Button.

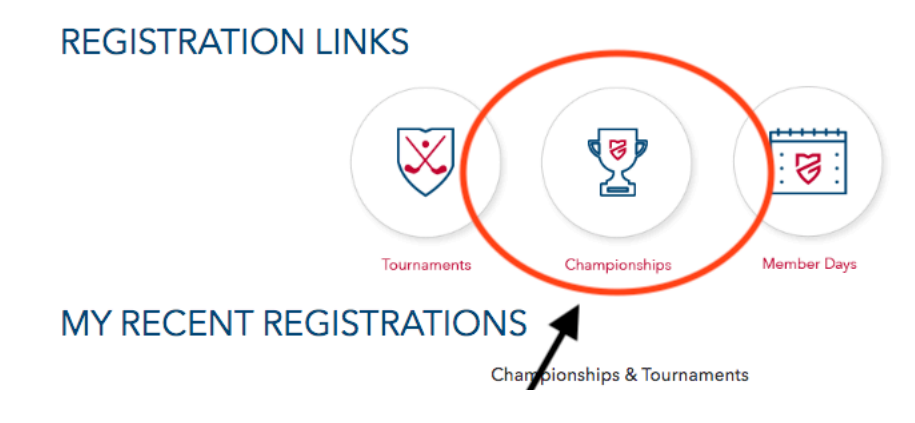

**STEP 4:** An 'Online Entry' link will appear to the right for all Championships – in chronological order – that you are eligible for based on the most recent handicap revision. Please note the unique entry close date for each competition. Click the Online Entry button for each event you are interested in entering.

## MY MASS GOLF CHAMPIONSHIPS

| Filter by Type: | O Championships  O Tournaments  O Juniors  O NEGA & USO                                          | GA 💿 Show All Change Year: 2020 🕏                   |             |
|-----------------|--------------------------------------------------------------------------------------------------|-----------------------------------------------------|-------------|
| MAY 2020        |                                                                                                  | REGISTER                                            | ADDT'L INFO |
| May 4-5         | Four-Ball Championship<br>GreatHorse (Hampden)<br>Twin Hills Country Club (Longmeadow)           | Online Entry<br>Entries Close: 4/9/2020 5:00:00 PM  |             |
| May 12          | Mixed Four-Ball Championship for the Stone Cup<br>The Cape Club (East Falmouth)                  | Online Entry<br>Entries Close: 4/23/2020 5:00:00 PM |             |
| JUNE 2020       |                                                                                                  | REGISTER                                            | ADDT'L INFO |
| June 15-17      | Open Championship<br>Taconic Golf Club (Williamstown)<br>***World Amateur Golf Rankings Event*** | Online Entry<br>Entries Close: 4/23/2020 5:00:00 PM |             |
| JULY 2020       |                                                                                                  | REGISTER                                            | ADDT'L INFO |
| July 13-17      | Amateur Championship<br>The Kittansett Club (Marion)<br>***World Amateur Golf Rankings Event***  | Online Entry<br>Entries Close: 5/7/2020 5:00:00 PM  |             |

**STEP 5:** If you are entering a team event, you will need the GHIN # or Player ID for your playing partner(s). Your name and GHIN # will be automatically entered if you are the one who is registering.

## CHAMPIONSHIPS: TOURNAMENT RESERVATION FORM

|                                           | Mixed Four-Ba                                           | Tue, May 12 2020<br>Il Championship for the Sto                                                         | one Cup                         |
|-------------------------------------------|---------------------------------------------------------|----------------------------------------------------------------------------------------------------|---------------------------------|
| To register online, all<br>Please enter T | En<br>players must be in Mass Gol<br>Team Players below | THE CAPE CLUB<br>East Falmouth, MA<br>htry Fee: \$200.00 per Team<br>f's database; and All Players MUST | have a valid GHIN ≢ on file.    |
| Instr                                     | uctions: To select Player 2, you                        | uneed to fill in either the player's GH                                                                 | IIN #, Name <b>OR</b> Player ID |
|                                           | Player                                                  | GHIN #                                                                                                  | -or- Player ID                  |
| _                                         | Player 2                                                |                                                                                                    |                                 |
|                                           | ** (2) Pl                                               | ayer Minimum Required per Entry                                                                         | Q BOMB PEREND                   |
|                                           |                                                         | NEXT ->                                                                                                 |                                 |
|                                           |                                                         | [ My Mass Golf Home ]                                                                                   |                                 |

<u>STEP 6:</u> After agreeing to the terms and conditions of play, you can use the onepage form to input your credit card and billing information before clicking "Next" at the bottom of the page to complete the transaction. The online form used to collect credit card information uses SSL (Secure Socket Layer) technology which is an encrypted network layer responsible for ensuring security of your personal information over the open Internet. <u>Mass Golf does not store or manage any credit</u> <u>card information directly.</u>

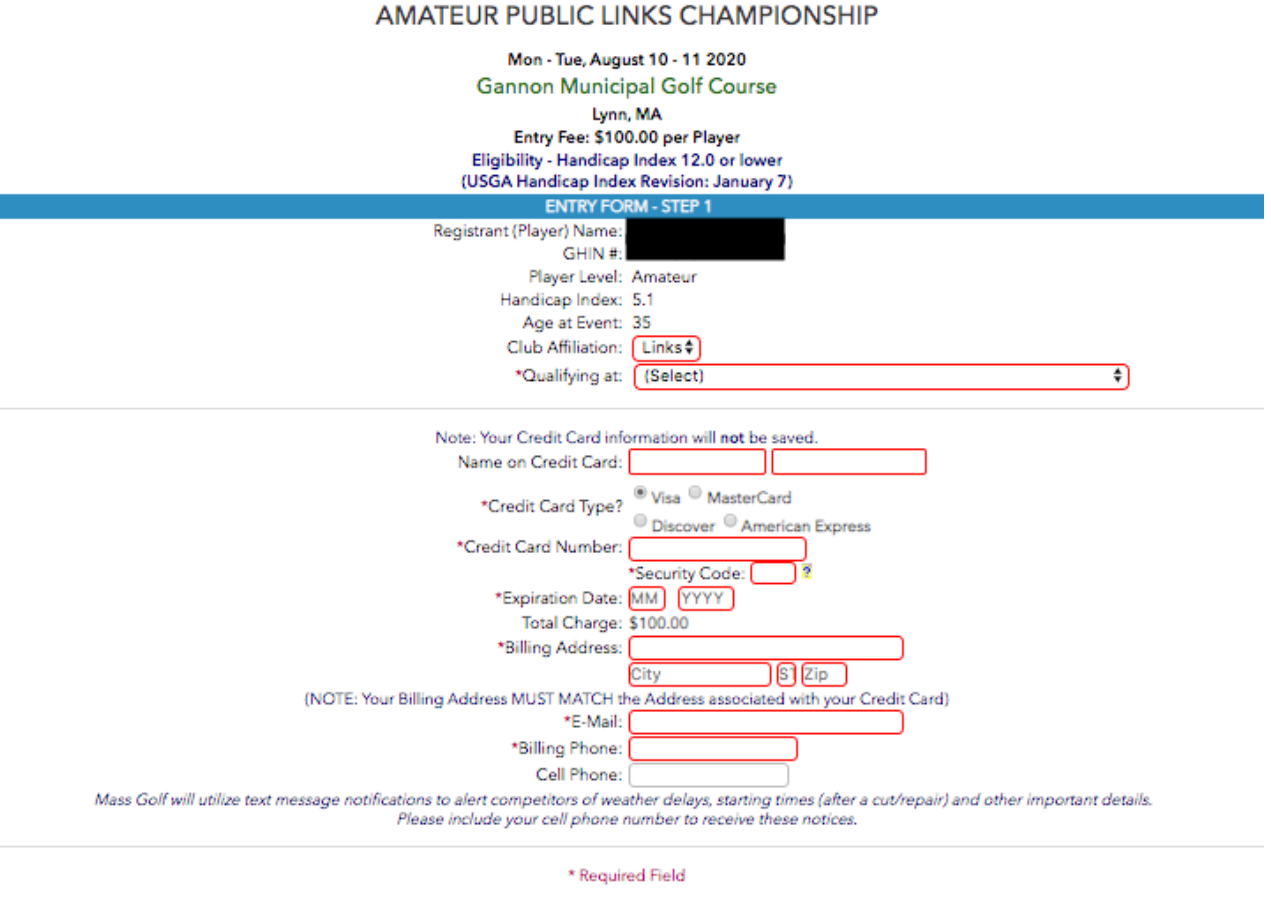

NEXT ->

The Massachusetts Golf Association form which collects credit card information uses SSL (Secure Socket Layer) technology which is an encrypted network layer reponsible for ensuring security of your personal information over the open Internet. If you have any questions regarding security on the Massachusetts Golf Association website, please contact registrations@massgolf.org. **STEP 7:** After filling out your information and clicking the 'Next' button, you will be able to review your registration information. If you need to modify your information **DO NOT** hit your browser's back button. Instead hit the 'Modify' button in the bottom-right corner. To officially submit your registration, you must click the 'Submit Order' button.

|                   | Amateur Public Links Championship                                                                                                    |
|-------------------|----------------------------------------------------------------------------------------------------|
|                   | REVIEW ENTRY/BILLING INFORMATION FORM                                                                                                    |
| Please review the | Jetails below, then click on the "Submit Order" button to complete your reservation.<br>Event: Amateur Public Links Championship<br>Location: Gannon Municipal Golf Course Lynn, MA<br>Date: Mon - Tue, August 10 - 11<br>Charge: \$100.00 |
|                   | Bill To Name: Address:<br>Address:<br>Credit Card: VISA xxxxxxxxxxxxxxxxxxxxxxxxxxxxxxxxxxxx                                                                                                    |
|                   | Billing Phone:<br>Cell Phone:<br>Player Status: Amateur<br>Member Number: 1257450                                                                                                    |
|                   | Qualifier Location: Country Club of Greenfield (6/23 - Tuesday)                                                                                                    |
|                   | If you would like to make a donation to the The First Tee of Massachusetts please enter the amount below:                                                                                                    |
|                   | The First Tee Nine Core Values: Honesty, Integrity, Sportsmanship, Respect,<br>Confidence, Responsibility, Perseverance, Courtesy & Judgment                                                                                               |
|                   | Donation Amount: S (to be added to your Charge)                                                                                                    |
|                   | *** TO AVOID PROCESSING RELATED ISSUES DO NOT USE YOUR BROWSER BACK BUTTON TO NAVIGATE FROM THIS PAGE ***                                                                                                    |
| Note: If you (    | hoose to not continue, click on the 'Cancel' button below and your information will be deleted. Please feel free to try again when you are ready                                                                                           |
| CANCEL            | ма                                                                                                    |
|                   |                                                                                                    |

After completing these steps, all of your event registrations will now be visible whenever you log into your My Mass Golf Home. After clicking the Event Registration icon, you will see a historical record of your Mass Golf registrations.

If you encounter any issues or have any question regarding the registration process, please <u>contact our staff</u>.